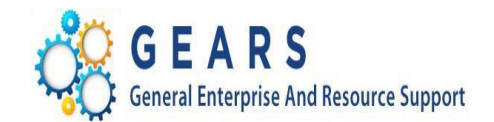

## P-Card GEARS Monthly Statement Processing Cardholder Desktop Guide

Date: May 5, 2022

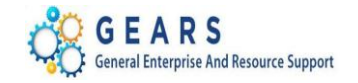

### **Table of Contents**

| 1.0 Overview                                                        | 3 |
|---------------------------------------------------------------------|---|
| 2.0 Desktop Procedure – P-Card Cardholder Review and Reconciliation | 4 |
| Reconciling Your P-Card Statement                                   | 4 |

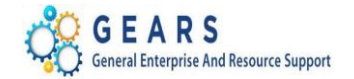

#### 1.0 Overview

The P-Card process involves several roles. They are:

- P-Card Cardholder
- DPCGA P-Card Administrator
- DBF P-Card Reconciler
- DBF Accounts Payable

On approximately the 25<sup>th</sup> of each month, US Bank ends the monthly statement billing cycle. In general, P-Card Cardholders then have three calendar days to make changes within the US Bank system before the statement is actually produced by US Bank and sent to the Judiciary for processing and payment. Once the file is received by the Department of Budget and Finance, it is loaded into GEARS to the P-Card Staging and Statement tables. An automated notification initiated by the DBF P-Card Reconciler will then be sent alerting the P-Card Cardholders that the statement is available to review and to perform work in GEARS on the various transactions where necessary. Cardholders are only given three business days from this notification to perform their review.

Upon completion of the review, the DPCGA P-Card Administrator reviews and approves the transactions. The DBF P-Card Reconciler then loads transactions into the voucher staging tables. DBF Accounts Payable builds P-Card Vouchers using the Voucher Build. Lastly, DBF Accounts Payable processes the final preparation for the P-Card payment.

<u>Note</u>: Please remember to send the P-Card transaction log via email or interoffice to the Procurement Card Program Administrator (PCPA) at <u>p-cards@mdcourts.gov</u> or Larry Tucker (for District Court), by the  $5^{\text{th}}$  of the following month.

#### Purpose of Desktop Guide

To provide instructions to P-Card Cardholders on how to perform beginning to end processing of P-Card transactions received from US Bank within GEARS.

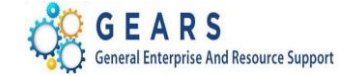

#### 2.0 Desktop Procedure – P-Card Cardholder Review and Reconciliation

Upon receipt of the email notification that the statement has been loaded and ready for review, P-Card Cardholders will be given three business days to review, reconcile and make distribution corrections to their transactions in GEARS.

#### **Reconciling Your P-Card Statement**

When ready to reconcile or correct any distributions within the statement, the cardholder is in edit mode.

Step - Action 1. Select Main Menu > Purchasing > Procurement Cards > Reconcile > Reconcile Statement.

| 8∙ G      |                                       | NRY                                                |                     |                         |          |            |      |                  |                      |           |             |
|-----------|---------------------------------------|----------------------------------------------------|---------------------|-------------------------|----------|------------|------|------------------|----------------------|-----------|-------------|
| Recond    | ile Stateme                           | ent                                                |                     |                         |          |            |      |                  |                      |           |             |
| Procu     | irement (                             | Card Transactions                                  |                     |                         |          |            |      |                  |                      |           |             |
| Run I     | Empl I<br>Card Numbe<br>Budget Valida | D 000000099<br>er ***********9839<br>ation on Save | Nam<br>Card Provide | e ABRAMS,MAR)<br>er USB | r        |            |      |                  |                      |           |             |
| Bank S    | Statement                             | ~                                                  |                     |                         |          | Persona    | lize | Find   Vi        | ew All   🖾   🔣       | First 🕚 1 | of 1 🛞 Last |
| Transa    | ction <u>B</u> illi                   | ing 🔟 🖌                                            |                     |                         |          |            |      |                  |                      |           |             |
|           | Trans Date                            | Merchant                                           | *Status             | Transaction<br>Amount   | Currency |            |      | Budget<br>Status | Chartfield<br>Status | Redistrib | Voucher Err |
| 1 🖌       | 12/08/2017                            | AMAZON MKTPLACE PMTS                               | Verified 🗸          | 62.48                   | USD      | $\Diamond$ | R    | Valid            | Valid                | No        | No          |
| <         | 1                                     |                                                    |                     |                         |          |            |      |                  |                      |           | >           |
| Search    | ct All                                | Clear All                                          | Split Line          | Distribution Tem        | alate    |            |      | V                | alidate Budget       |           |             |
| Jearch    |                                       |                                                    | opint Line          | Distribution reni       | Jidte    |            |      |                  |                      |           |             |
| Carrier . |                                       |                                                    |                     |                         |          |            |      |                  |                      |           |             |

**Step - Action** 2. Click the expand button to display all data. By expanding the lines, you will be

able to modify the ChartFields (Transaction tab) and update the description (Billing tab).

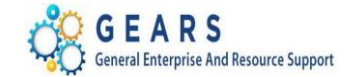

| Proc  | uremen    | Card Trans                 | actions    |                    |                    |                  |                   |            |                  |           |                        |              |         |
|-------|-----------|----------------------------|------------|--------------------|--------------------|------------------|-------------------|------------|------------------|-----------|------------------------|--------------|---------|
|       | Emp       | ID 00000099                |            | Name               | ABRAMS,MARY        |                  |                   |            |                  |           |                        |              |         |
|       | Card Nun  | iber **********98          | 39         | Card Provider      | USB                |                  |                   |            |                  |           |                        |              |         |
| Run   | Budget Va | lidation on Save           |            |                    |                    |                  |                   |            |                  |           |                        |              |         |
| Bank  | Statemen  |                            |            |                    |                    |                  |                   |            |                  |           |                        |              |         |
| 1677  |           |                            |            |                    |                    |                  |                   |            |                  |           |                        |              |         |
|       | Trans Dat | e Merchant                 | *Status    | Transaction Amount | Currency           | Budget<br>Status | Chartfield Status | Redistrib  | Voucher<br>Error | Reference | Description            | Billing Date | Billing |
| 1 🖌   | 12/08/20  | AMAZON<br>MKTPLACE<br>PMTS | Verified 🗸 | ] 62.48            | USD                | Ç 🔛 Yalid        | Valid             | Yes        | No               |           | 111-926165 1UB65QV5JGL | 12/26/2017   | 62.4    |
| Sel   | ect All   | Clea                       | r All      |                    |                    |                  | Valid             | ate Budget |                  |           |                        |              |         |
| earch |           | Purchase Details           | S          | plit Line          | Distribution Templ | late             |                   |            |                  |           |                        |              |         |
|       |           |                            |            |                    |                    |                  |                   |            |                  |           |                        |              |         |

### Step - Action 3. Modifying the ChartFields: To update the ChartField information, click the Distribute ■ button. Update the ChartField information accordingly. For example, change Account code value from '0912' to '0902'.

|                         | Line 1                                                                        | PO Qty                                     | y 1.0000          |                   |                                 | UOM EA                                  |
|-------------------------|-------------------------------------------------------------------------------|--------------------------------------------|-------------------|-------------------|---------------------------------|-----------------------------------------|
|                         | Billing Date 11/25/2016                                                       | Billing Amount                             | 245.00            | USD               | Unit Price                      | 245.00000                               |
|                         | SpeedChart                                                                    | Transaction Unit Price                     | e 245.00000       |                   | *Distribute By                  | Amount 🗸                                |
|                         |                                                                               |                                            |                   |                   |                                 |                                         |
| Distri                  | ibutions                                                                      |                                            | Personalize   Fin | nd   View All     | 🤊   🔢 First                     | (1) of 1 (1) Last                       |
| Distri<br>Chart         | ibutions<br>rtfields Details/Tax Asset Information                            | Statuses                                   | Personalize   Fir | nd   View All   🖞 | a   🔜 First                     | 🕚 1 of 1 🕑 Last                         |
| Distri<br>Chart<br>)ist | ibutions<br>rtfields Details/Tax Asset Information<br>Percent Amount Currency | Statuses TTTP<br>*GL Unit Batch<br>Agy PCA | Personalize   Fir | nd   View All   E | 과   😨 First<br>Approp<br>Number | 1 of 1      Last     Approp Yr     Dept |

# Step - Action 4. Next, distribute among multiple ChartFields: Scroll to the right and click the Plus button to add a new ChartField line.

| state.md.us needs some information             | <b>x</b>     |
|------------------------------------------------|--------------|
| Script Prompt:<br>Enter number of rows to add: | OK<br>Cancel |
|                                                |              |

# Step - Action a. Enter the number of rows to be added (add 1 row). b. Click the OK

Page 5 of 7

**Note:** If additional assistance is needed, please contact the respective AOC Department staff or the JIS Service Desk.

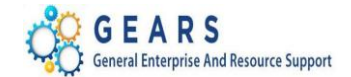

|             | Line 1         |           |             |          |              |       | PO Qt        | 1    | 1.0000        |           |           |      |                  | UOM        | EA   |
|-------------|----------------|-----------|-------------|----------|--------------|-------|--------------|------|---------------|-----------|-----------|------|------------------|------------|------|
|             | Billing Date 1 | 1/25/2016 |             |          | Bil          | ling  | Amount       |      | 245.00        | USD       |           |      | Unit Price       | 245.0      | 0000 |
|             | SpeedChart     |           | Q           | Т        | ransad       | ction | n Unit Price |      | 245.00000     |           |           | *Dis | tribute By 🛛     | Amount     | ~    |
| Distributio | IS             |           |             |          |              |       |              | Per  | sonalize   Fi | nd   Viev | v All   🗇 |      | First 3          | 1-2 of 2 🔮 | Last |
| Chartfields | Details/Tax    | Asset     | Information | Statuses |              |       |              |      |               |           |           |      |                  |            |      |
| )ist Perc   | ent Am         | ount      | Currency    | *GL Unit | Batch<br>Agy |       | PCA          | Fund | *Account      |           | Program   |      | Approp<br>Number | Approp Yr  | Dept |
| 1           | 50.0000        | 122.50    | USD         |          | C50          | Q     | 40741 Q      | 0001 | 0902          | Q         | B004      | Q    | A0004 Q          | AY2017 Q   |      |
| 2           | 50.0000        | 122.50    | USD         |          | C50          | Q     | 40741 Q      | 0001 | 0909          | Q         | B004      | Q    | A0004 Q          | AY2017 Q   |      |
| (           | $\smile$       |           |             |          |              |       |              |      | $\smile$      |           |           |      |                  |            | >    |

| Step | - Action                          |                          |                                                       |
|------|-----------------------------------|--------------------------|-------------------------------------------------------|
| 5.   | Enter / Edit th<br>distributed on | e ChartFie<br>each line. | ld combinations, correct percentages or amounts to be |
|      | a. Enter Acco                     | ount Code                | 0909 on Distribution line 2.                          |
|      | b. Enter 50%                      | on each o                | f the distribution lines shown above.                 |
| 6.   | Click the OK                      | OK                       | button.                                               |

| Re  | econo                                                                   | cile State | ment                       |          |       |                       |                       |                  |                   |             |                  |           |                   |              |                            |
|-----|-------------------------------------------------------------------------|------------|----------------------------|----------|-------|-----------------------|-----------------------|------------------|-------------------|-------------|------------------|-----------|-------------------|--------------|----------------------------|
| P   | rocu                                                                    | irement    | Card Trans                 | sactions |       |                       |                       |                  |                   |             |                  |           |                   |              |                            |
|     | Empl ID 000000099 N<br>Card Number ************************************ |            |                            |          |       | Name<br>Card Provider | ABRAMS,MARY<br>USB    |                  |                   |             |                  |           |                   |              |                            |
| B   | ank 🤅                                                                   | Statement  |                            |          |       |                       |                       |                  |                   |             |                  |           |                   |              |                            |
| (f: |                                                                         |            |                            |          |       |                       |                       |                  |                   |             |                  |           |                   |              |                            |
|     |                                                                         | Trans Dat  | e Merchant                 | *Status  |       | Transaction Amount    | Currency              | Budget<br>Status | Chartfield Status | Redistrib   | Voucher<br>Error | Reference | Description       | Billing Date | Billing<br>Amount Currency |
|     | 1 🔽                                                                     | ] 12/08/20 | AMAZON<br>MKTPLACE<br>PMTS | Verified | ~     | 62.48                 | usd Ç                 | Not Chk'd        | Valid             | Yes         | No               | $\times$  | Amazon, MA, 11-16 | 12/26/2017   | 62.48 USD                  |
| •   | Sele                                                                    | ct All     | Cle                        | ar All   |       |                       |                       |                  | Valio             | late Budget |                  |           |                   |              |                            |
| Se  | arch                                                                    |            | Purchase Details           |          | Split | t Line                | Distribution Template | e                |                   |             |                  |           |                   |              |                            |
|     | Save                                                                    | e 🐨 Not    | ify 🤗 Refresh              |          |       |                       |                       |                  |                   |             |                  |           |                   |              |                            |

#### Step - Action

7. Update the **Description** field with the Merchant's Name and ensure that you include the cardholder's initials and the statement month and year. For example, ("*Amazon, MA*, 11-16").

**NOTE**: Do not use special characters such as a backtick (`), colon (:), apostrophe ('), forward slash (/) or back slash (\).

Page 6 of 7 Note: If additional assistance is needed, please contact the respective AOC Department staff or the JIS Service Desk.

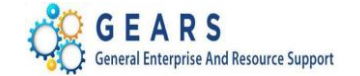

| Recon  | cile       | Stateme                | ent                              |          |      |                    |                |           |                    |              |            |                  |           |                   |              |                            |
|--------|------------|------------------------|----------------------------------|----------|------|--------------------|----------------|-----------|--------------------|--------------|------------|------------------|-----------|-------------------|--------------|----------------------------|
| Proc   | ure        | ment C                 | Card Trans                       | actions  |      |                    |                |           |                    |              |            |                  |           |                   |              |                            |
|        |            | Empl II                | D 00000099                       |          |      | Name               | ABRAMS,N       | IARY      |                    |              |            |                  |           |                   |              |                            |
| Run    | Car<br>Bud | rd Numbe<br>get Valida | r ***********98<br>ation on Save | 39       |      | Card Provider      | USB            |           |                    |              |            |                  |           |                   |              |                            |
| Bank   | Stat       | ement                  |                                  |          |      |                    |                |           |                    |              |            |                  |           |                   |              |                            |
| (fi);; |            |                        |                                  |          |      |                    |                |           |                    |              |            |                  |           |                   |              |                            |
|        | Tra        | ans Date               | Merchant                         | *Status  |      | Transaction Amount | Currency       | Bu<br>Sta | dget Chart<br>itus | field Status | Redistrib  | Voucher<br>Error | Reference | Description       | Billing Date | Billing<br>Amount Currency |
| 1 🚽    | 12         | 2/08/2017              | AMAZON<br>MKTPLACE<br>PMTS       | Verified | ~    | 62.48              | USD            | 0 🔜 No    | t Chk'd Valid      |              | Yes        | No               |           | Amazon, MA, 11-16 | 12/26/2017   | 62.48 USD                  |
| Sele   | ect Al     | 1                      | Clea                             | r All    |      |                    |                |           |                    | Valid        | ate Budget |                  |           |                   |              |                            |
| Seeal  |            | PL                     | urchase Details                  |          | Spli | t Line             | Distribution 1 | Template  |                    |              |            |                  |           |                   |              |                            |
| - Sav  | e          | Notify                 | 2 Refresh                        |          |      |                    |                |           |                    |              |            |                  |           |                   |              |                            |
| ( date |            |                        |                                  | -        |      |                    |                |           |                    |              |            |                  |           |                   |              |                            |

| tep - |      | Action                                                                                                    |                              |                |                       |            |                  |                      |             |             |
|-------|------|----------------------------------------------------------------------------------------------------|------------------------------|----------------|-----------------------|------------|------------------|----------------------|-------------|-------------|
| 8     | 1    | Next cli                                                                                                    | ck Validate Budo             | et Validat     | e Budget              | to budge   | t chec           | k the C              | hartFields  | on the      |
| 0.    |      |                                                                                                    | ling(c) or use the           |                | seedal button t       | to budgo   | chool            |                      | nanti iolae | imo         |
| 0     | 2    | Selecteu                                                                                                    | (Dediatrih' Colum            |                | bullon t              | tuo hoo    | checr            | d from               | 'No' to 'V  |             |
| 9.    | :    |                                                                                                    | the distribution int         |                |                       |            | nange            |                      | INU LU TO   |             |
|       |      | naicate                                                                                                    |                              | ormation has   | been update           | ea. Note   | also tr          | ie Budé              | ger Status  | change      |
|       | Î    | rom 'No                                                                                                    | t Chk'd' to 'Valid'.         |                |                       |            |                  |                      |             |             |
| D     |      |                                                                                                    |                              |                |                       |            |                  |                      |             |             |
| Ree   | CO   | incile Stateme                                                                                                   |                              |                |                       |            |                  |                      |             |             |
| Pr    | 00   | curement                                                                                                    | Jard Transactions            |                |                       |            |                  |                      |             |             |
|       |      | Empl I                                                                                                    | D 00000099                   | Name           | ABRAMS, MARY          |            |                  |                      |             |             |
| m,    | Der  | Card Numbe                                                                                                    | er **************9839        | Card Provider  | USB                   |            |                  |                      |             |             |
| Ba    | anl  | k Statement                                                                                                    | auon on save                 |                |                       | Dereopaliz | o   Find   M     |                      | Eirot 4     | of 1 D Loct |
| T     | ran  | isaction Bill                                                                                                    | ing (TTT)                    |                |                       | Feisunaliz |                  | ew All I Real 1      | riist 🤍 i   | UT S Last   |
|       |      | Trans Date                                                                                                    | Merchant                     | *Status        | Transaction<br>Amount | ncy        | Budget<br>Status | Chartfield<br>Status | Redistrib   | Voucher Err |
| 1     | 1    | 12/08/2017                                                                                                    | AMAZON MKTPLACE PMTS         | Verified 🗸     | 62.48 USD             | 0          | 🛃 Valid          | Valid                | Yes         | No          |
|       |      | <                                                                                                    |                              |                |                       |            | $\smile$         |                      | Ŭ           | >           |
| ~     | 3000 | and the second second second second second second second second second second second second second second second |                              |                |                       |            | V                | alidate Budget       |             |             |
| Sea   | Se   | elect All                                                                                                    | Clear All<br>urchase Details | Split Line     | Distribution Template |            |                  | and a stage          |             |             |
| Gedi  |      |                                                                                                    |                              | Opin Line      | Distribution remplate |            |                  |                      |             |             |
|       | Sa   | ave 🔄 Notify                                                                                                    | 2 Refresh                    |                |                       |            |                  |                      |             |             |
| NO    | דו   |                                                                                                    | u do not receive a           | , 'Valid' Buda | et Status (e          | a 'Error   | ' Budo           | et Stat              | us) conta   | ct the      |
|       |      | Budgot                                                                                                    | l Init                       | valia Dudy     | . Olalus, (C.         | .g., L101  | Duug             | or orar              |             |             |
| סס    | וי   | Duugei                                                                                                    | Unit.                        |                |                       |            |                  |                      |             |             |

| Step - Action                                                                                         |
|----------------------------------------------------------------------------------------------------|
| 10. After reviewing and making sure that the transaction is valid, click the <b>Save</b> save button. |
| **END** This completes the steps for Reconciling Your P-Card Statement in GEARS.                      |

Page 7 of 7 Note: If additional assistance is needed, please contact the respective AOC Department staff or the JIS Service Desk.